## WECU SYSTEM UPGRADE: How To... Make a Transfer

## To Your Accounts (with WECU or elsewhere)

1. Under Transfers in the top menu, select Make a Transfer.

- 2. In the To My Accounts section, choose:
  - From Account
  - To Account. Note: If you need to add an account at another financial institution, click Add External Account at the bottom of the To My Accounts section.
  - Amount
  - Scheduling Option (immediate, future-dated, or recurring)
  - Description (optional)
- 3. Click Submit.

Note: Transfers to Credit Cards will be processed within 24 hours. Contact us for additional payment options.

## **To Other WECU Members**

- 1. Select Transfers > Make a Transfer.
- 2. In the To Friends & Family section, choose:
  - From Account
  - To Account Type (checking or savings)
  - To Account.

Note: this is the member's **NEW** account number, which is 9 to 11 digits. This is not your old account number.

- Confirm to Account
- Amount
- Description (optional)
- 3. To save the account for future transfer, click the checkbox next to this option.
- 4. Click Submit.

## To People Outside of WECU

- 1. Select Payments > Pay People.
- 2. Follow the prompts to enroll in Bill Pay and PopMoney, if applicable.
- 3. In the **Payment Information** section, choose:
  - To the person's name
  - Email or Mobile
  - Amount
  - Send Date
  - Make this a recurring payment (optional)
  - Delivery (Next Business Day or Standard 3 Business Days)
  - Pay From. Note: you must have a checking account to send money from.
  - Email Message (optional)
- 4. Click Continue.
- 5. Verify Payment and choose to **Cancel, Edit,** or **Send Payment.**

To find your account number, log in to Online Banking and select Accounts > Snapshot.